### **Hinweisgeber Portal**

Benutzerhandbuch Hinweisgeber

Version 1.0 Dezember 2021

#### Inhalt

| 1   | Startseite Hinweisgeber-Portal | 3 |
|-----|--------------------------------|---|
| 2   | Neuen Hinweis geben            | 4 |
| 2.1 | PIN-Code generieren            | 4 |
| 2.2 | PIN-Code überprüfen            | 5 |
| 2.3 | Eingabe des Hinweises          | 6 |
| 2.4 | Zusammenfassung der Meldung    | 8 |
| 3   | Aufruf eines Hinweises         | 9 |
| 3.1 | Bestehender Hinweis bearbeiten |   |

Copyright  $\bigcirc$  IT-Kommunal GmbH, 1210 Wien, 2021. Diese Unterlagen sind vertraulich. Die in diesem Dokument enthaltenen Ideen und Vorschläge sind

urheberrechtlich geschützt. Alle verwendeten Hard- und Softwarenamen sind Handelsnamen und/oder Marken der jeweiligen Hersteller.

Aus Gründen der einfacheren Lesbarkeit wird in Teilbereichen auf die geschlechtsspezifische Differenzierung, z. B. Benutzer/Innen, verzichtet. Entsprechende Begriffe gelten im Sinne der Gleichbehandlung grundsätzlich für beide Geschlechter.

### **1** Startseite Hinweisgeber-Portal

Alle Bürger haben die Möglichkeit Hinweise anonym oder nicht anonym ein zu melden bzw. Ihre eingebrachten Hinweise aufzurufen um deren Status und Rückmeldungen einzusehen.

Auf der Startseite des Hinweisgeber-Portals ist rechts oben das Logo der Organisation. Nach einem kurzen Willkommenstext kann der Hinweisgeber einen Hinweis melden (= 1) oder einen bestehenden Hinweis (= 2) aufrufen.

| Willkommen im Hinweisgebersy                                                                | stem der Stadtgemeir                                         | nde Maxelsheim                                                                                                    |
|---------------------------------------------------------------------------------------------|--------------------------------------------------------------|----------------------------------------------------------------------------------------------------|
| Haben Sie Kenntnis von Missständen oder Rea<br>anonym melden. Alle Hinweise werden streng v | chtsverstoßen in Ihrer Organisatic<br>vertraulich behandelt. | on. Auf diesem sicheren System können Sie den Toc                                                                      |
| Höufig gestellte Fragen                                                                     |                                                              | Neuen Hinweis ochen                                                                                                    |
| Wer kann in diesem System Hinweise geben?                                                   | ~ 🛡                                                          |                                                                                                    |
| Was kann gemeldet werden?                                                                   | ~                                                            | Sie mochten einen anonymisierten Hinweis geoen,<br>betreffend einer Beobachtung oder Beweise für ein<br>Fehlverhalten. |
| Was passiert mit meiner Meldung                                                             | ~~~~~~~~~~~~~~~~~~~~~~~~~~~~~~~~~                            | Bestehenden Hinweis aufrufen                                                                                           |
|                                                                                             |                                                              | SIE Haben bereits einen Hinweis gegeben und möchten<br>sich über den aktuellen Status und Rückmeldungen<br>erkundigen. |
|                                                                                             |                                                              |                                                                                                    |
|                                                                                             |                                                              |                                                                                                    |
|                                                                                             |                                                              |                                                                                                    |
|                                                                                             |                                                              |                                                                                                    |

| 1 | Neuen Hinweise eingeben | Durch Klick auf die Schaltfläche                                                                                                    |  |
|---|-------------------------|----------------------------------------------------------------------------------------------------|--|
|   |                         | Neuen Hinweis geben<br>SIE möchten einen anonymisierten Hinweis geben,<br>betreffend einer Beobachtung oder Beweise für ein<br>Fehlverhalten. |  |

| 2 | Bestehenden Hinweis aufrufen | Durch Klick auf die Schaltfläche                                                                                                    |
|---|------------------------------|----------------------------------------------------------------------------------------------------|
|   |                              | Bestehenden Hinweis oufrufen<br>SIE Haben bereits einen Hinweis gegeben und<br>möchten sich über den aktuellen Status und<br>Rückmeldungen erkundigen.                  |
| 3 | Häufig gestellte Fragen      | Hier findet der Hinweisgeber, häufig gestellte Fragen und<br>Antworten. Hier sind einige FAQs bereits voreingestellt.<br>Diese FAQs können nach Bedarf geändert werden. |

### 2 Neuen Hinweis geben

#### 2.1 PIN-Code generieren

Um einen Hinweis zu geben oder einen Verstoß zu melden, muss ein 6-stelliger PIN-Code generiert werden. Der PIN-Code berechtigt Sie auch dazu, auf Ihre eingegebene Meldung zuzugreifen und etwaige Antworten einzusehen.

|                                                                       |                                                                                                    | STADTGEMEINDE MAXELSHEIM        |
|-----------------------------------------------------------------------|----------------------------------------------------------------------------------------------------|---------------------------------|
| Generierung Ihres p                                                   | ersönlichen PIN-Codes                                                                                                    |                                 |
| Um einen Hinweis zu geben oo<br>dazu, auf Ihre Meldung zuzug          | ler einen Verstoß zu melden & SIE hier einen 6-stelligen PIN-Code gene<br>eifen und diese Antworten einzusehen.                    | rieren. PIN-Code berechtigt Sie |
| <b>Wichtig:</b> Den PIN-Code kennen<br>Personen weiter. Achten Sie do | nur Sie, und es ist nicht möglich, diesen wieder herzustellen. Geben Si<br>rauf, dass Sie niemand beobachtet um anonym zu bleiben. | e den PIN-Code nicht an andere  |
|                                                                       | PIN-Code                                                                                                    | generieren                      |
|                                                                       | PIN-Code                                                                                                    | überprüfen                      |
|                                                                       | Ich habe mir den PIN-Code gemerkt und möchte nun einen Hinweis eingeber                                                            |                                 |
|                                                                       |                                                                                                    |                                 |
| OVENTOD                                                               | Dotepschutzerklörupo                                                                                                    |                                 |

| 1 | PIN-Code generieren | Durch Klick auf die Schaltfläche erhält der Hinweisgeber |
|---|---------------------|----------------------------------------------------------|
|   |                     | einen PIN-Code. Dieser wird links neben der Schaltfläche |
|   |                     | angezeigt.                                               |

### 2.2 PIN-Code überprüfen

|                                                                                            | STADIGEMEINDE MAXELSHEIM                                                                                                    |
|--------------------------------------------------------------------------------------------|----------------------------------------------------------------------------------------------------|
| Generierung Ihres persönli                                                                 | en PIN-Codes                                                                                                    |
| Um einen Hinweis zu geben oder einen \<br>dazu, auf Ihre Meldung zuzugreifen und           | oß zu melden & SIE hier einen 6-stelligen PIN-Code generieren. PIN-Code berechtigt Sie<br>e Antworten einzusehen.                   |
| <b>Wichtig:</b> Den PIN-Code kennen nur Sie, u<br>Personen weiter. Achten Sie darauf, dass | s ist nicht möglich, diesen wieder herzustellen. Geben Sie den PIN-Code nicht an andere<br>niemand beobachtet um anonym zu bleiben. |
| 1 TYACJI                                                                                   | PIN-Code generieren                                                                                                    |
| 2 rYACJT                                                                                   | PIN-Code überprüfen                                                                                                    |
|                                                                                            | den PIN-Code gemerkt und möchte nun einen Hinweis eingeben                                                                          |
| PROVENTOR                                                                                  | Datenschutzerklärung Version 0.9.                                                                                                   |

| 1 | PIN-Code                                                                   | Hier erscheint der PIN-Code, der generiert wurde                                                                                                    |
|---|----------------------------------------------------------------------------|----------------------------------------------------------------------------------------------------|
| 2 | Eingabe des PIN-Codes                                                      | Hier muss der generierte PIN-Code eingegeben werden                                                                                                    |
| 3 | PIN-Code überprüfen                                                        | Durch Klick auf die Schaltfläche wird der PIN-Code auf<br>Richtigkeit geprüft                                                                                                    |
| 4 | Ich habe mit den PIN-Code gemerkt und<br>möchte nun einen Hinweis eingeben | Abschließend ist die Schaltfläche zu klicken um zur<br>Eingabemaske zu kommen<br>WICHTIG: Merken Sie sich unbedingt den PIN-Code um<br>Ihren Hinweis zu einem anderen Zeitpunkt<br>abzurufen/einzusehen oder zu bearbeiten. |

### 2.3 Eingabe des Hinweises

Grundsätzlich ist dieses Formular frei zu gestalten. Wie und was hier abgefragt wird, entscheidet die Organisation. Der Administrator kann hier in den erweiterten Einstellungen, beliebige Eingabe bzw. Abfragefelder erstellen.

| SECURE WHISTLEBLOWER SYSTEM                                                                                                    | STADTGEMEINDE MAXELSHEIM |
|----------------------------------------------------------------------------------------------------|--------------------------|
| Eingabe des Hinweises                                                                                                    |                          |
| Geben Sie hier bitte wahrheitsgemäß ein, was Sie vernommen haben:                                                                     |                          |
| Titel/Betreff*                                                                                                    |                          |
| Wählen Sie eine Kategorie* 2                                                                                                    | •                        |
| Detailbeschreibung* 3 C B I U E E E 6 3                                                                                               |                          |
| Schreiben Sie den Text hier                                                                                                    |                          |
| Ort des Vorfalls*                                                                                                    |                          |
| Datum des Vorfalls* 5                                                                                                    |                          |
| Dokumente hochladen       6         Erlaubte Dateityen: .png   .pdf   .jpg   .PDF           .PNG   .JPG   .doc   .DOC   .docx   .DOCX |                          |
| 7 🗹 Ich möchte anonym bleiben                                                                                                    |                          |
| Abbrechen 8 Hinweis jet                                                                                                    | zt übermitteln           |
| PROVENTOR Datenschutzerklärung                                                                                                    | Version 0.90             |

| 1 | Titel/Betreff             | Jeder Hinweis bedarf einem frei zu wählenden Titel  |
|---|---------------------------|-----------------------------------------------------|
| 2 | Wählen Sie eine Kategorie | Jeder Hinweis muss einer Kategorie zugeteilt werden |

# – IT-Komm<u>una</u>l

| 3 | Detailbeschreibung        | Hier hat der Hinweisgeber die Möglichkeit alle Details zum Fall zu beschreiben                                                                                                    |
|---|---------------------------|----------------------------------------------------------------------------------------------------|
| 4 | Ort des Vorfalls          | Der Ort des Vorfalles ist hier zwingend einzugeben                                                                                                    |
| 5 | Datum des Vorfalls        | Das Datum des Vorfalls ist hier zwingend einzugeben                                                                                                    |
| 6 | Dokumente hochladen       | Hier kann der Hinweisgeber, im erlaubten Dateiformat, Dokumente hochladen                                                                                                    |
| 7 | Ich möchte anonym bleiben | Hier hat der Hinweisgeber die Möglichkeit anonym oder nicht anonym<br>zu bleiben.<br>Ist das Kästchen angeklickt, bleibt der Hinweisgeber anonym.<br>Ist das Kästchen nicht angeklickt, bleibt der Hinweisgeber nicht<br>anonym und hat folgende Eingabefelder auszufüllen:<br>Ich möchte anonym bleiben<br>Name<br>E-Mailadresse<br>Telefonnummer |
| 8 | Hinweis jetzt übermitteln | Mit Klick auf die Schaltfläche wird der eingegebene Hinweis<br>abgesendet.                                                                                                    |

### 2.4 Zusammenfassung der Meldung

Der Hinweisgeber erhält vor der endgültigen Übermittlung nochmals eine Zusammenfassung der Meldung. Hier hat er nochmals die Möglichkeit, zurück zur Eingabe zu gehen bzw. den Hinweis endgültig zu übermitteln.

| Zusammenfassung Ihrer Meldung                                                          |
|----------------------------------------------------------------------------------------|
| Sie sehen hier Ihre Angaben zusammenfassend:                                           |
| Titel/Betreff*: Insiderinformationen                                                   |
| Wählen Sie eine Kategorie*: Insiderhandel                                              |
| Ausführliche Beschreibung*:                                                            |
| Insiderinformationen das Kauf- oder Verkaufsanreiz in der Gemeinde gemacht worden sind |
| Ort des Vorfalls*: Gemeindezimmer                                                      |
| Datum des Vorfalls*: 18.11.2021                                                        |
| Dokumente hochladen:                                                                   |
| Abteilung/Dienststelle: Finanz                                                         |
| Wurde der Vorfall schon mal gemeldet?: nein                                            |
| Zurück zur Einaabe 2 Hinweis jetzt übermitteln                                         |
|                                                                                        |

| 1 | Hinweis jetzt übermitteln | Hinweis endgültig zu übermitteln.                                                                                              |
|---|---------------------------|----------------------------------------------------------------------------------------------------|
|   |                           | Folgende Erfolgsmeldung erscheint:                                                                                             |
|   |                           |                                                                                                    |
|   |                           | Sehr geehrter Hinweisgeberl<br>Ihre Meldung wurde erfolgreich eingebracht am                                                   |
|   |                           | Sie werden nun auf die Startseite geleitet, dort<br>können Sie mit Eingabe Ihres PIN-Codes<br>Nachrichten zum Hinweis abrufen! |
|   |                           | ок                                                                                                    |
| 2 | Zurück zur Eingabe        | Hinweis nochmals zu ändern oder abzubrechen                                                                                    |

### 3 Aufruf eines Hinweises

Mit dem, bei Hinweiserstellung übermittelten PIN-Code, kann ein bestehender Hinweis eingesehen bzw. mögliche Rückfragen beantwortet werden.

|                                                             | STADIGEMEINDE MAXE                                                                                                    | LSHEIM        |  |  |
|-------------------------------------------------------------|----------------------------------------------------------------------------------------------------|---------------|--|--|
|                                                             |                                                                                                    |               |  |  |
| Aufruf eines Hinweises                                      |                                                                                                    |               |  |  |
| Geben Sie hier Ihren PIN-Code ein, um Ihrer<br>beantworten. | Geben Sie hier Ihren PIN-Code ein, um Ihren vorhandenen Hinweis einzusehen und mögliche Rückfragen zu<br>beantworten. |               |  |  |
| Wichtig: Achten Sie darauf, dass Sie niema                  | nd beobachtet, um anonym zu bleiben.                                                                                  |               |  |  |
| 1                                                           | 2 Meinen Hinweis öffnen                                                                                               |               |  |  |
| PROVENTOR                                                   | Datenschutzerklärung                                                                                                  | Version 0.9.0 |  |  |

| 1 | Eingabefeld PIN-Code           | Hier wird der bekannte PIN-Code eingegeben, dieser hat<br>der Hinweisgeber beim erstellen des Hinweises erhalten.<br>Nur mit diesem PIN-Code kann er den Hinweis einsehen. |
|---|--------------------------------|----------------------------------------------------------------------------------------------------|
| 2 | Button "Meinen Hinweis öffnen" | Durch Klick auf den Button, wird ein bestehender Hinweis geöffnet                                                                                                    |

### 3.1 Bestehender Hinweis bearbeiten

Hier hat der Hinweisgeber die Möglichkeit einen Hinweis einzusehen und zu bearbeiten. Sind Rückmeldungen ersichtlich, kann er diese beantworten oder weitere Hinweise zum Fall eingeben.

| Ibr Hinweis   Titell / Betreff: Totell / Betreff: Testmeldung Testmeldung icht mehr angezeigt <b>Bill Staten auswählen</b> [versteinglet] Terte Bill Staten auswählen [keine ausgewählt] Terten Bill Staten auswählen [keine ausgewählt]                                                                                                    | Stadtgemeinde Maxels |                                                                                                    |  |
|----------------------------------------------------------------------------------------------------|----------------------|----------------------------------------------------------------------------------------------------|--|
| Titell / Betreff: Testmeldung   Kategorie: Korruption   Hinweis: Aus Sicherheitsgründen wird die Meldung nicht mehr angezeigt <b>Rückmeldungen</b> C B   U S   U S                                                                                                    |                      | Ihr Hinweis                                                                                                    |  |
| Rückmeldungen     SCBIUSxari     SCBIUSxari     SCBIUSxari     SCBIUSxari     SCBIUSXari     SCBIUSXari |                      | Titell / Betreff: Testmeldung<br>Kategorie: Korruption<br>Hinweis: Aus Sicherheitsgründen wird die Meldung nicht mehr angezeigt |  |
| C B I I S I I                                                                                                    | 1                    | Rückmeldungen<br>Keine Rückmeldungen                                                                                            |  |
| Weitere Dokumente bereitstellen     Erlaubte Dateityen: .png   .pdf   .jpg   .PDF       PNG   .JPG   .doc   .DOC   .docx   .DOCX                                                                                                    |                      |                                                                                                    |  |
| Weitere Dokumente bereitstellen<br>Erlaubte Dateityen: .png   .pdf   .jpg   .PDF  <br>_PNG   .JPG   .doc   .DOC   .docx   .DOCX                                                                                                    |                      | %     S     ■     -     ×        Hier Text eingeben     2                                                                       |  |
|                                                                                                    |                      |                                                                                                    |  |
| Abbrechen Antwort obsenden                                                                                                    |                      | Abbrechen Antwort absenden                                                                                                    |  |

| 1 | Rückmeldungen             | Hier werden mögliche Rückmeldungen ersichtlich                          |
|---|---------------------------|-------------------------------------------------------------------------|
| 2 | Eingabefeld               | Hier können zusätzliche Informationen zum Hinweis eingegeben werden     |
| 3 | Dateien auswählen         | Hier können weitere Dateien im erlaubten Dateiformat hochgeladen werden |
| 4 | Button "Antwort absenden" | Durch Klick auf den Button werden die neuen Eingaben gesendet           |
| 5 | Button "Abbrechen"        | Hier hat der Hinweisgeber die Möglichkeit die Eingabe abzubrechen       |